Division of Realty will provide a legal description of a parcel with the owners name, the US Survey plot number, the township (NS) range (EW) location and a general description of the plots location (refuge, river, etc.). For each parcel the following should be completed:

Step 1- Search the state lands record website (<u>http://dnr.alaska.gov/Landrecords/</u>) for the master title plot (MTP) and state status plots.

-Search Federal records for the MTP by location (Meridian township range) example: S8S66W and plot number (USS#) or plot name

-Print MTP and zoomed in version of MTP

-Search State status plots by location and plot number -Print results

-Search new State status master plot and Water estated -print results

Step 2 – Do four searches on the DNR water rights page

(http://dnr.alaska.gov/mlw/mapguide/wr\_intro.htm)

-General search from the water rights map based on known location

-Search current water rights and reservations and print if they exist -By location (Meridian township range-S8S66W)

-By plot name

-Search current temporary water use authorizations and print if they exist

- -By location
- -By name

-Search drillers well log online (<u>http://www.navmaps.alaska.gov/welts</u>) -By owner name

| Plot    | USS # | Plot location     | MTP    | WR map | Current | Temp   | Well | Memo |
|---------|-------|-------------------|--------|--------|---------|--------|------|------|
| name    |       |                   | search | search | WR/Res  | Water  | Log  |      |
|         |       |                   |        |        |         | Use    | 0    |      |
|         |       |                   |        |        |         | Permit |      |      |
| Cono    | 2022  | Suppl SE1/4 Soo 6 | V      | Nono   | Nono    | Nono   | 2    | Vaa  |
| Gana-   | 2023  |                   | ^      | None   | None    | None   | 2    | res  |
| A'Yoo,  |       | 19SR10E KM        |        |        |         |        |      |      |
| Limited |       |                   |        |        |         |        |      |      |
|         |       |                   |        |        |         |        |      |      |
|         |       |                   |        |        |         |        |      |      |
|         |       |                   |        |        |         |        |      |      |
|         |       |                   |        |        |         |        |      |      |
|         |       |                   |        |        |         |        |      |      |
|         |       |                   |        |        |         |        |      |      |
|         |       |                   |        |        |         |        |      |      |
|         |       |                   |        |        |         |        |      |      |

Step 3 - Create a table indicating searches and search results

Step 4 – Create and file search results memo for Realty, file on W drive with date, file in WR filing system by date and year.

See W drive for examples.